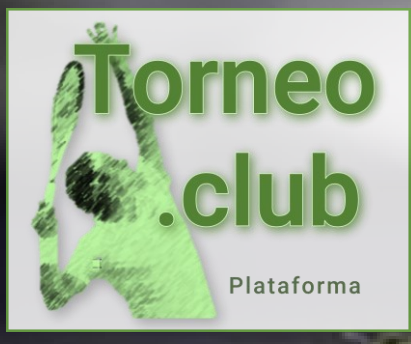

## Torneo.club

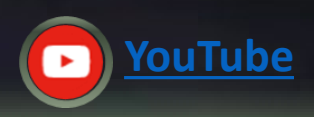

## Cambia tu Contraseña asignada

¡La plataforma más poderosa para administrar torneos y clubes deportivos!

Todos los derechos reservados, prohibida su copia. © Antonio Villarreal 20016-2024. Hosting by tecnocity.net

Antonio Villarreal

## Guía para cambiar contraseña asignada

AND THE REAL OF

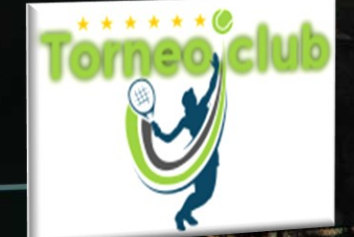

Siga las indicaciones de las pantallas capturadas para crear su cuenta

Guía rápida

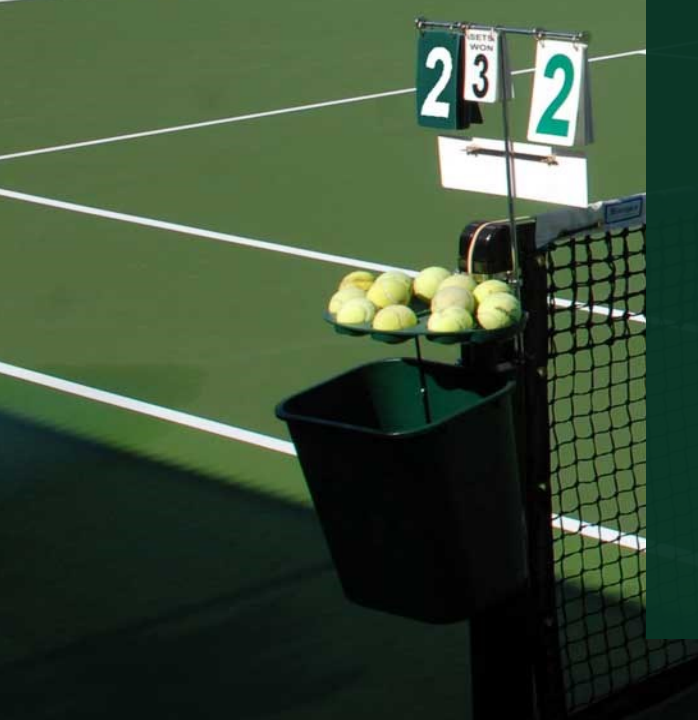

- 1. Ingresar con tu usuario y contraseña asignada
- 2. En la página cargada captura tu nueva Contraseña y confirma
- 3. Tu contraseña nueva debe ser de 8 caracteres mínimo

Utiliza por lo menos una letra mayúscula, una minúscula, un número y un símbolo

Todos los derechos reservados, prohibida su copia. © Antonio Villarreal 2024. v 2.1 - Hosting by tecnocity.net

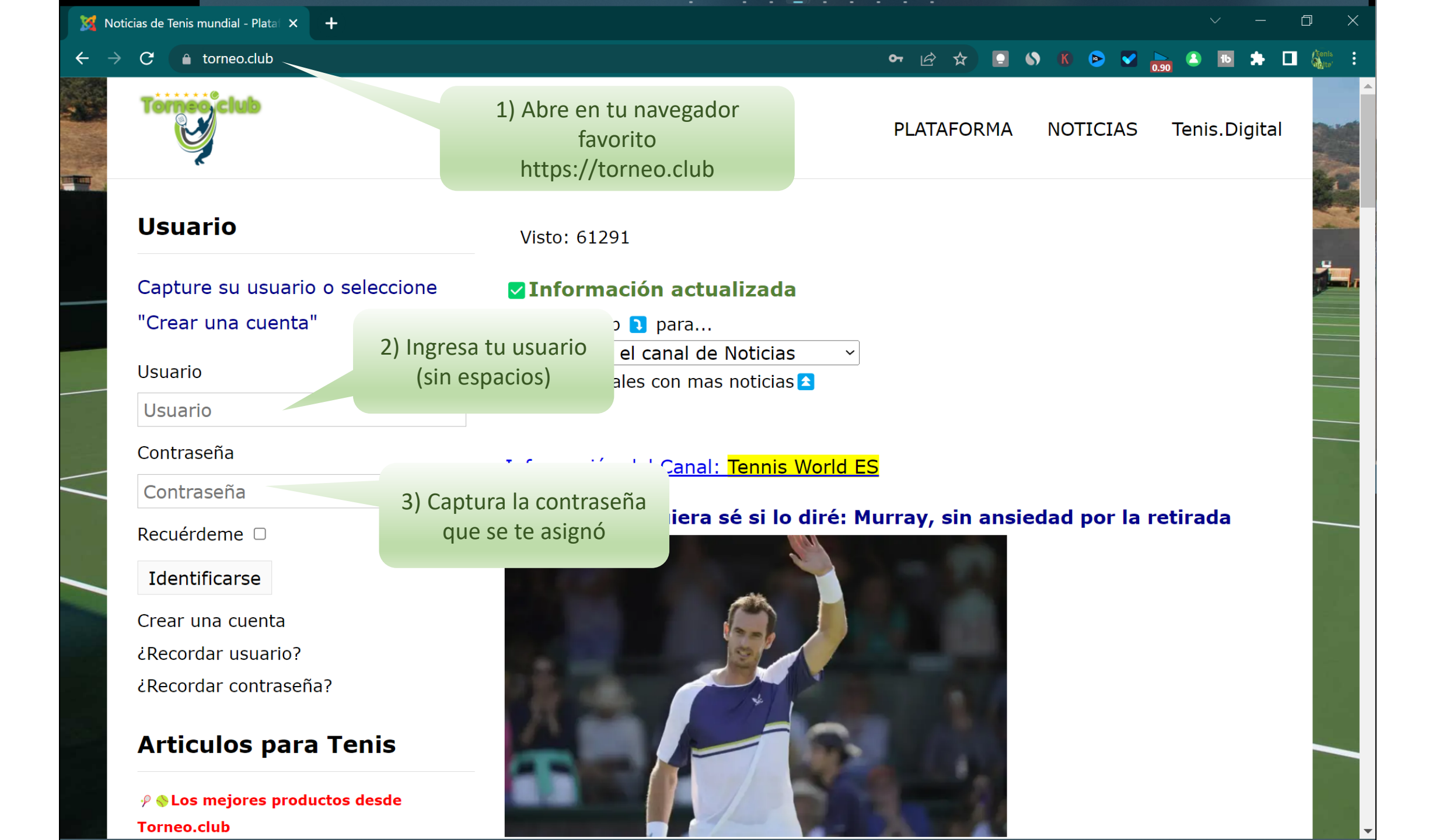

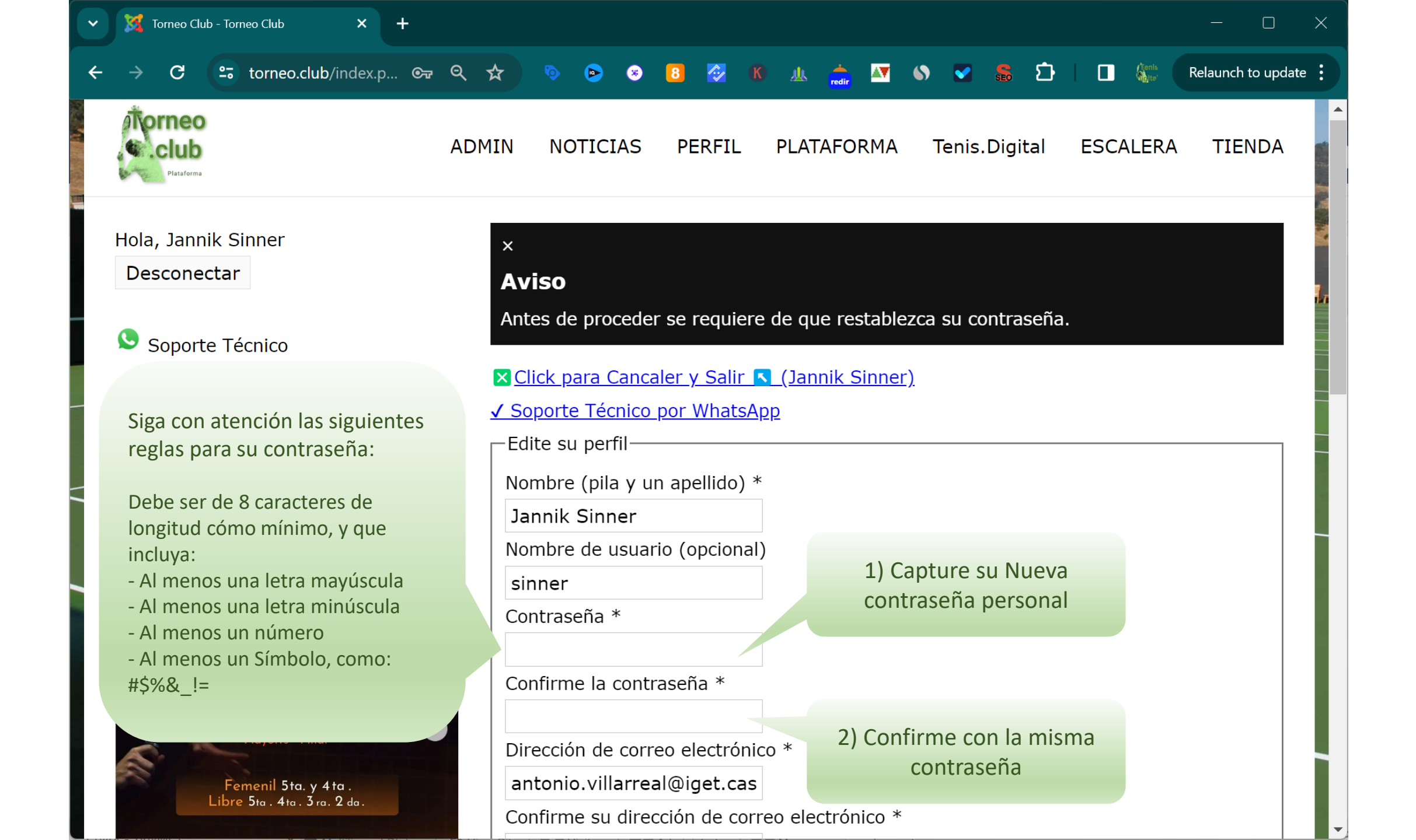

| <ul> <li>Torneo Club - Torneo Club</li> <li>+</li> </ul> | - O X                                                                                                    |
|----------------------------------------------------------|----------------------------------------------------------------------------------------------------|
| ← → C ाः torneo.club/index.p ⊙ २ २                       | 🗞 💿 🖻 🛞 🙆 🚯 🥼 🥼 🚰 🔊 🕥 😴 🏀 🎦 🗌 🎆 Relaunch to update 🗄                                                                                  |
|                                                          |                                                                                                    |
|                                                          | Localidad (opcional)                                                                                                    |
|                                                          | País (opcional)                                                                                                    |
|                                                          | Código postal (opcional)                                                                                                    |
|                                                          | Teléfono (opcional)                                                                                                    |
|                                                          | Sobre mí (opcional)                                                                                                    |
| Baje hasta el final<br>y de click en<br>ENVIAR           | La fecha de cumpleaños a introducir debe usar el formato 'Año-Mes-Día'. Por ejemplo:<br>0000-00-00.<br>Fecha de nacimiento (opcional) |
|                                                          | Enviar Cancelar                                                                                                    |
| Copyright © 2016-2024 Torneo Club. All Ri                | ights Reserved. Desarrollo por mailto:e-marketing@torneo.club                                                                         |

 $\mathbf{T}$ 

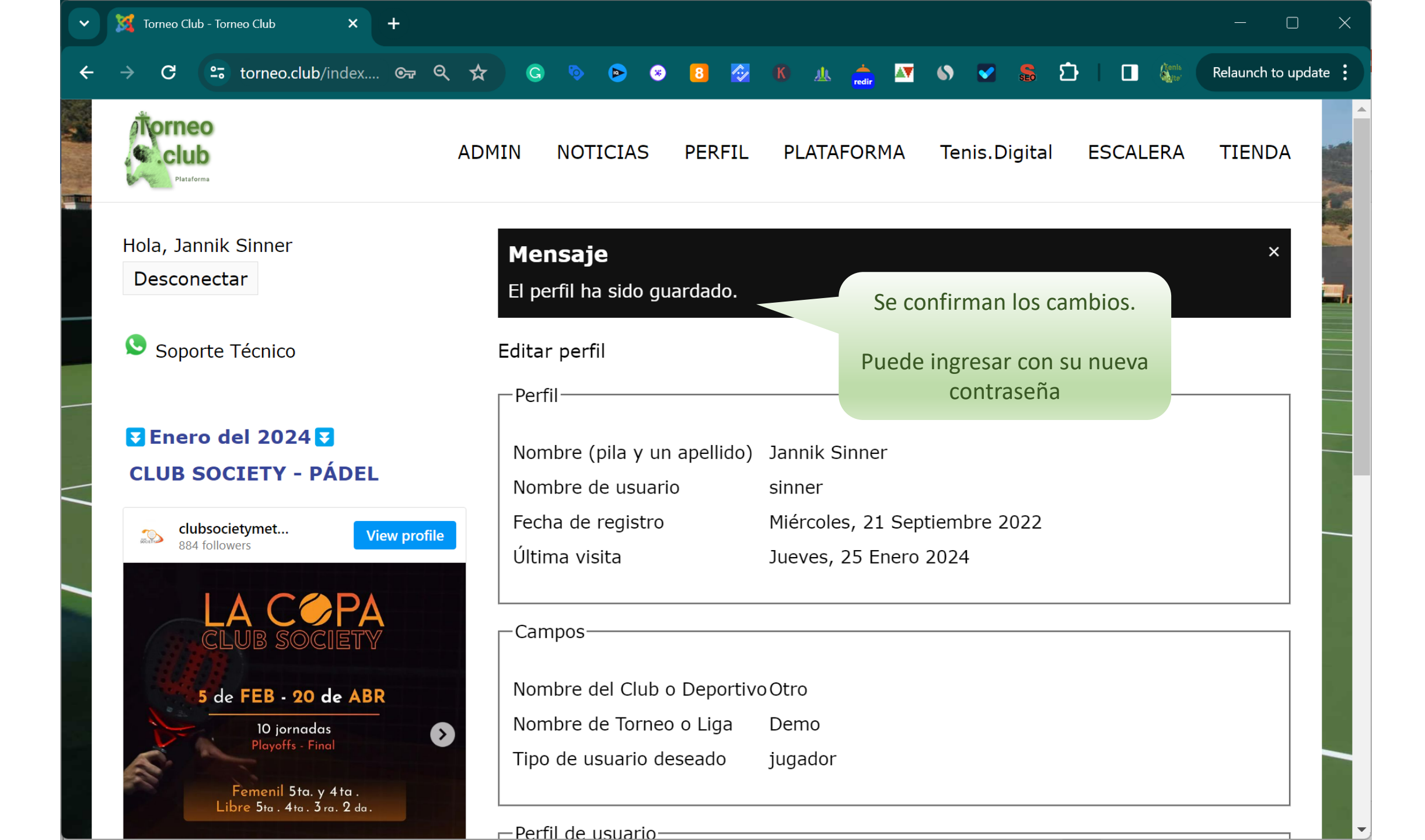

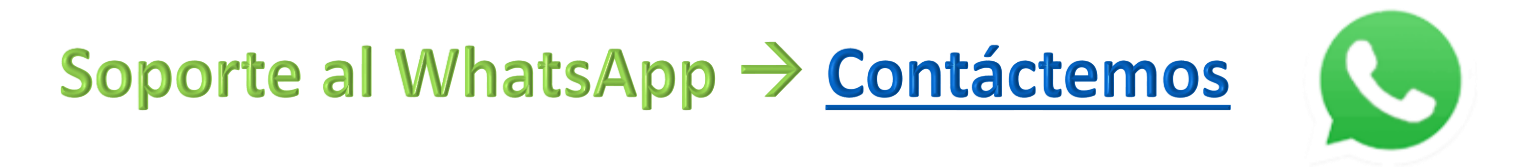

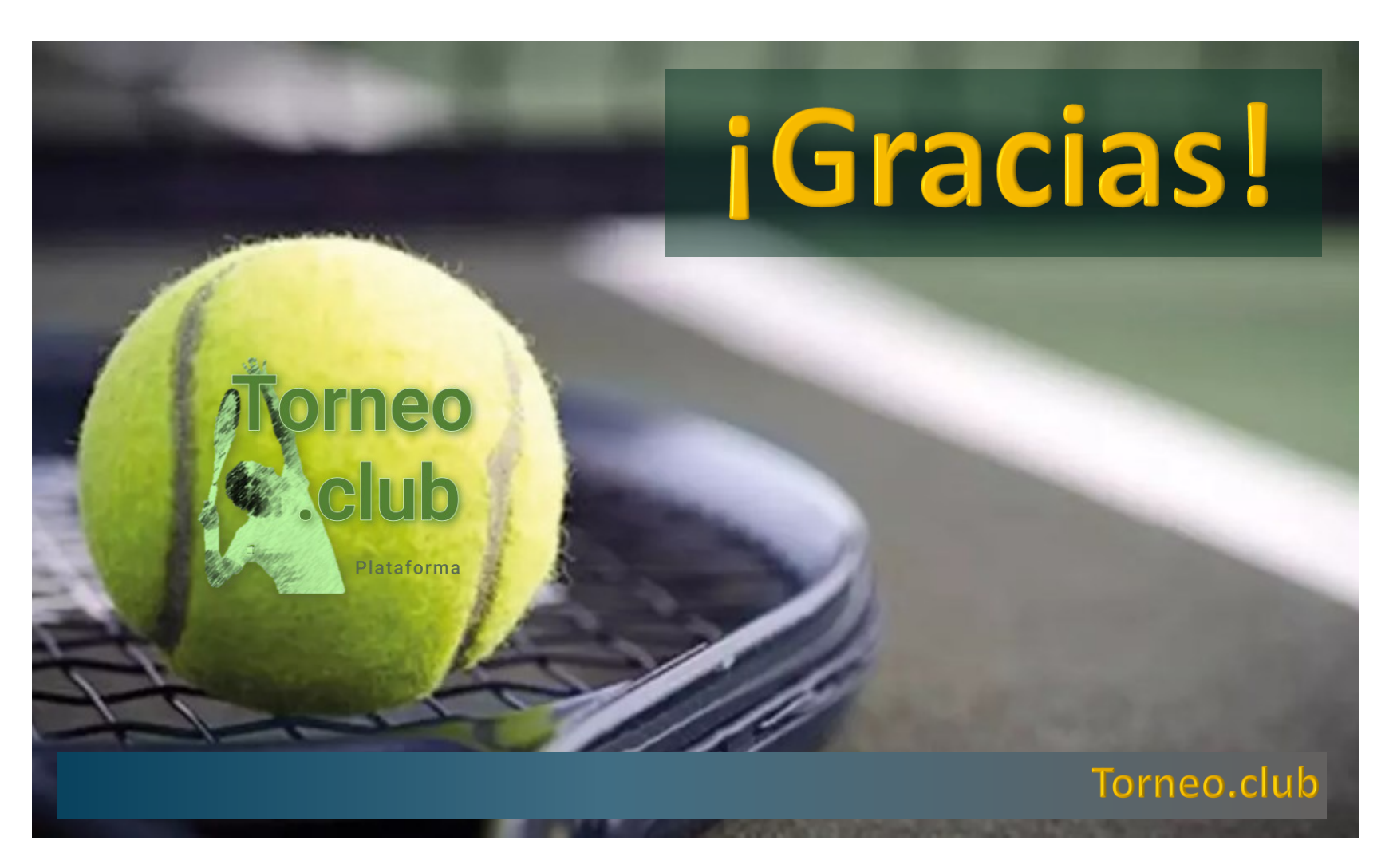

Todos los derechos reservados, prohibida su copia. © Antonio Villarreal 2024. Hosting by tecnocity.net